## X-Plane11

## X-Plane11

## 一、 UDP 的设置

- 1、 先打开 UDP 的配置文件
- 2、 在配置文件里面找到 设备使用场合 ID,找到对用 游戏的数值(X-plane11 对应的是 12),然后在 设备选择设置成 12(DEVICE\_SEL=12);
- 3、 数据发送方式选择是 0 (DEVICE\_SEL=0);
- 4、 串口要与本机设备管理里面的串口对应;
- 5、 打开 **X-plane11** 游戏软件并成功运行,在游戏里 面右上角找到设置界面,如下图:

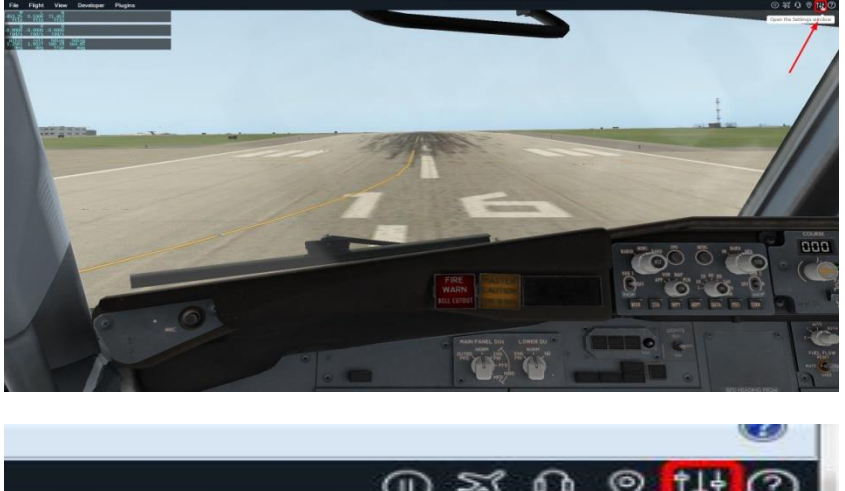

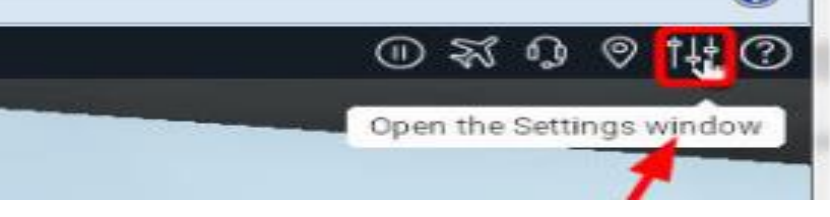

并点击打开设置界面进行设置,如下图:

| the sections a |                                                                                                    |  |     |                          |     |  |  |  |
|----------------|----------------------------------------------------------------------------------------------------|--|-----|--------------------------|-----|--|--|--|
|                |                                                                                                    |  |     |                          |     |  |  |  |
| ALCORE BALL    |                                                                                                    |  |     | OUTPUT RATES             |     |  |  |  |
|                | 0 Permanente<br>1 Times<br>2 Silin stats                                                                                                    |  |     | UDP Rate Die packets/sec |     |  |  |  |
|                | 3 Speeds<br>4 Mach, V/L, sload<br>5 Waather                                                                                                    |  |     | Disk Rate writes/sec     |     |  |  |  |
|                | 0 Autorit errougtene     2 System growene     3 Joyetick atterstyleneuter/vedder     0 Other High contextus                                              |  |     |                          |     |  |  |  |
|                | 10 Arstinal obability<br>11 might controls allown halensins/hulder<br>12 Wing sowed Almait vectoring<br>13 Tom Ban, stock an anoditakan                  |  |     | NETWORK CONFIGURATION    |     |  |  |  |
|                | 14 Order & Drakes<br>15 Angular minimum<br>16 Angular valicities                                                                                         |  |     | Enter P Asteria V        | 11  |  |  |  |
|                | 10 Angle Of attack, solendy, & padra<br>10 Magnetic companie<br>20 Luthank, kongitude, a witkude                                                         |  |     | Port Post                |     |  |  |  |
|                | 21 Locators, velocity, & distance system     27 All planes instructs     28 All planes instructs     29 All planes instructs     29 All planes instructs |  |     |                          |     |  |  |  |
|                | 26 Throttle (commanded)<br>26 Throttle (sectual)<br>27 Engine feather, normal, beta, & novmas                                                            |  |     |                          | 000 |  |  |  |
|                | 20 Project entiring<br>20 Cardioutech heat setting<br>20 Cardioutech heat setting<br>21 Covel Ray welling                                                |  |     |                          |     |  |  |  |
|                | 22 Misjoviti setting<br>3 Bistric Brison<br>24 Engine preser<br>5 Exection Recent                                                                        |  |     |                          |     |  |  |  |
|                | 26 Engine tangan<br>27 Engine MPM<br>28 Proprint PPM<br>29 Dropolice MPM                                                                                 |  |     |                          |     |  |  |  |
|                | - 2-9 Propress (and)<br>- 40 Propress (default)<br>- 41 N1<br>- 42 N2                                                                                    |  |     |                          | -0  |  |  |  |
|                | PT Educited Constructions                                                                                                    |  |     | Done                     |     |  |  |  |
|                |                                                                                                    |  |     |                          |     |  |  |  |
|                |                                                                                                    |  |     |                          |     |  |  |  |
| 11             | Flight controls alleron/elevator/rudder                                                                                                    |  |     |                          |     |  |  |  |
| 12             | Wing sweep & thrust vectoring                                                                                                    |  |     |                          |     |  |  |  |
| 13             | Trim, flap, stats, & speedbrakes                                                                                                    |  |     |                          |     |  |  |  |
| 14             | Gear & brakes                                                                                                    |  |     |                          |     |  |  |  |
| 15             | Angular moments                                                                                                    |  | ×   |                          | 1   |  |  |  |
| 16             | Angular velocities                                                                                                    |  | v   | -                        | 7   |  |  |  |
| 17             | Pitch, roll, & headings                                                                                                    |  | v - |                          | 7   |  |  |  |
| 18             | Angle of attack, sideslip, & paths                                                                                                    |  |     |                          |     |  |  |  |
| 19             | Magnetic compass                                                                                                    |  |     |                          |     |  |  |  |
| 20             | Latitude, longitude, & altitude                                                                                                    |  |     |                          |     |  |  |  |
| 21             | Location, velocity, & distance traveled                                                                                                    |  | -   |                          | -   |  |  |  |
|                | All a los es la mada                                                                                                    |  | -   | -                        |     |  |  |  |

6、 配置文件网络端口设置与游戏内部 IP 网络口的设置,

4900 对应的是 4901,例如:

[网络] ;LocalIP=192.168.250.1 LocalIP=0.0.0.0 LocalPort=4901

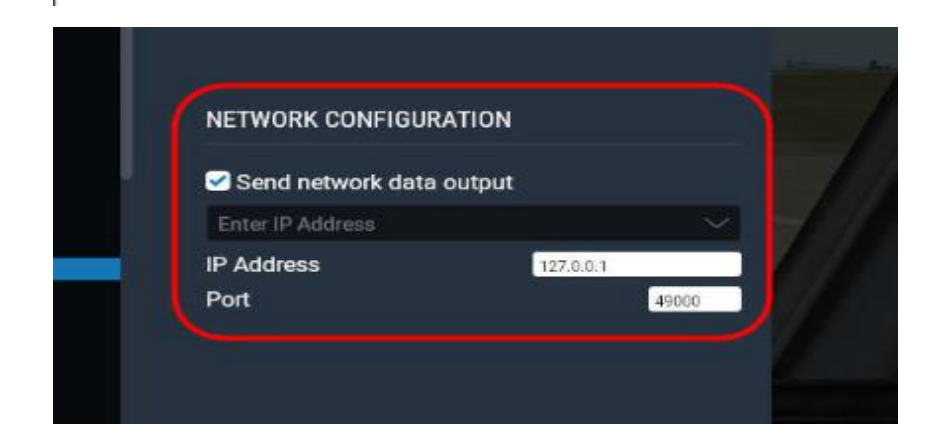

7、 平台自由度选择根据现实所用的平台自由度数量选择

例如:

## ;3,4,6 [平台自由度选择] PLATDOF\_SEL=3

8、 平台运动系数即是平台运动的各个幅度,幅度太大那

就减小系数,其中正负代表的是运动方向的正反 例如:

;除了设备选择1和选择2以外,用一下系数 RollCof=100 PitchCof=-80 YawCof=120 AcceXCof=-40 AcceYCof=20 AcceZCof=50 ;以上系数都可以为负值,表示相反的方向

配置文件里面有

文字解说;

-4

9、 其它选项可根据自己意愿来定义是否需要生成,例如:

```
[其它选项]
;是否生成日志文件,在Log文件夹下,选项为true 或 false
CommandReplay=true
```

| 퉬 Log          | 2017/7/10 11:54 | 文件夹              |          |
|----------------|-----------------|------------------|----------|
| 🗿 config.ini   | 2017/7/6 12:57  | 配置设置             | 2 KB     |
| UDP2Game.exe   | 2017/7/6 12:57  | 应用程序             | 127 KB   |
| 🖬 UDP2Game.ilk | 2017/7/6 12:57  | Incremental Link | 958 KB   |
| 🖬 UDP2Game.pdb | 2017/7/6 12:57  | Program Debug    | 1,963 KB |

10、 先运行 UDP2Game,达到这样一个界面,例如:

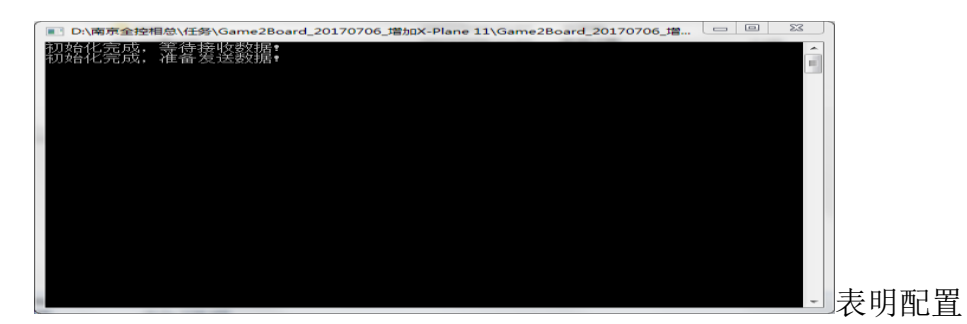

成功并随时接收数据;

11、 正常启动游戏软件,查看运行状况。。。